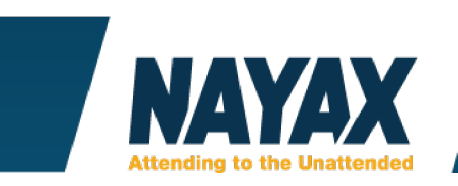

## Helyszín Létrehozása Nayax Rendszerben

Ez az útmutató azt mutajta be, hogy hogyan lehet létrehozni operátort a Nayax rendszerben.

Keresse meg a főmenüsorban az Adminisztráció / Operátor funkciót!

|          | minisztráció ><br>Operátor 😨 | 🔁 Riportok 🔻 | Műveletek •            | 尨 Fogyasztók 🔻 | e | Események és figyelmeztetések 🔻 | Adminisztráció • | 🖸 Settir |
|----------|------------------------------|--------------|------------------------|----------------|---|---------------------------------|------------------|----------|
| Operátor | •                            | :            | Számlázási szolgáltató | Választás      | • | Route Manager Name              | Operátor         |          |

Nyomja meg a Létrehozás / Új Actor hozzáadása gombot

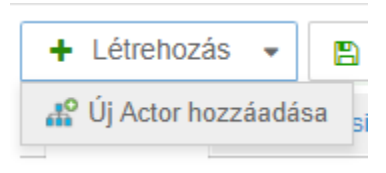

Tölse ki az alábbi mezőket a képen látható módon:

| Cég        |                              |    |          |
|------------|------------------------------|----|----------|
| Actor ID   |                              |    |          |
| Actor kód* | TETSZŐLEGES SZÁM             |    | 0        |
|            | Actor kód must be an integer |    |          |
| Parent*    | SAJÁT CÉG NEVE               | ×≣ |          |
|            | Parent szükséges             |    |          |
| Elnevezés* | MEGJELENÍTETT NÉV            |    |          |
| Státus*    | Active                       | •  |          |
| Logo       |                              | ×  | 🌲 Upload |
|            | (Méret: 148*26)              |    |          |

Actor kód: Egy tetszőleges szám, pl. a létrehozáskori dátum + egy sorszám (20190405001) Parent: Operátor, a saját cégünk neve

**Elnevezés**: A megjelenített név, az a hely, ahol az idekerült automaták fizikailag elhelyezkenek (pl: "IRODA 1")

Státus: Aktiív

Logo: Nincs rá szükség.

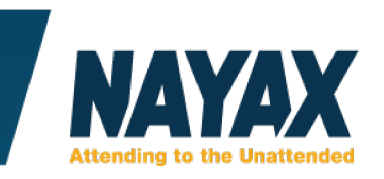

Ezután töltse ki a Regionális beállításokat az alábbi módon:

| Regionális beállítások |                                   |                  |  |  |  |
|------------------------|-----------------------------------|------------------|--|--|--|
| Valuta*                | HUF                               | •                |  |  |  |
| Országkód*             | HUNGARY +36                       | •                |  |  |  |
| Kultúra                | English - United States           | •                |  |  |  |
| Időzóna*               | (GMT+01:00) Belgrade, Bratislava, | в 🔻              |  |  |  |
|                        | Óra átállítása az időszámítások v | változása szerir |  |  |  |

Valuta: Magyarországon általában HUF, de eltérő esetben bármi más is lehet.
Országkód: HUNGARY +36
Kultúra: English – Unites States
Időzóna: GMT +01:00
Az "Óra átállítása az időszámítások változása szerint" legyen bepipálva!

Ha a kitöltés megtörtént, nyomja meg az "Információ mentése" gombot.

Információ mentése

## Fizetési módok megadása

A fizetési módoknál azt tudjuk megadni, hogy a létrehozni kívánt csoportban lévő Nayax kártyaterminálok milyen fizetési módokat fodagjanak el, valamint milyen eladásokat rögzítsen a riportokban.

Keresse meg a Fizetési módok megadása fület.

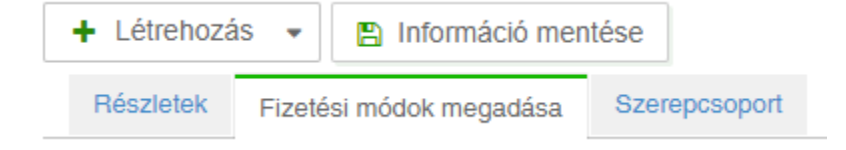

Ezen menüpont helyes kitöltése a következőképpen néz ki:

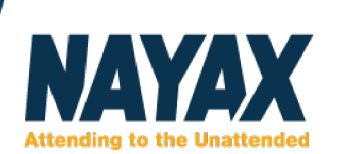

| Limitálás per operátor                                |                   | Transaction Options |                 |                   |                               |
|-------------------------------------------------------|-------------------|---------------------|-----------------|-------------------|-------------------------------|
| Max hitelkártya tranzakció per kártya per operátor 30 |                   |                     |                 | Const             | ant Pre-authorization value   |
| Currency Limitation                                   |                   |                     | Use F           | Product Group VAT |                               |
| Alapértelmezett új gépekhe                            | )Z                |                     |                 | Do Cl             | earing as Internet Transactio |
| Max hitelkártya tranzakció per ka                     | ártya             | 30                  |                 |                   |                               |
| Max Prepaid tranzakció per kárt                       | 30                | 30                  |                 |                   |                               |
| Max extrnal Prepaid tranzakció p                      | 30                |                     |                 |                   |                               |
| Payment Method <del>s</del>                           |                   |                     |                 |                   |                               |
| 🖺 Apply Payment To 🕇 Új                               | fizetési mód hozz | záadása 🗙 Szá       | ámlázás törlése |                   |                               |
| Fizetési mód ID*                                      | Jutalék?          | Extra díj*          | Date & Tin      | ne                | Week Working Hours            |
| Bankkártya 🔹                                          |                   | 0                   |                 |                   | <b>(100%)</b>                 |
| Feltöltős kártya 🔹                                    |                   | 0                   |                 |                   | <b>(100%)</b>                 |

② (100%)

## Payment Methods

Totál 3 sorok, Active line: 1

Készpénz

Ebben a menüpontban lehet kiválasztani azt, hogy milyen fizetési módokat fogadjon el. Itt hármat szükséges mindenképpen kiválasztani: Bankkártya, feltöltős kártya és Készpénz.

Max hitelkártya tranzakció per kártya per operátor: 30

0

▼

Max hitelkártya tranzakció per kártya: 30 May prepaid tranzakció per kártya: 30

Max external Prepaid tranzakció per kártya: 30

Ezeket az "Új fizetési mód hozzáadása" gombbal lehet hozzáadni. A gomb menyomását követően új sor jelenik meg alul. A bal oldali legörgülő listán szükséges kiválasztani a módot, ezután az "Extra díj" helyére nullát beírni.

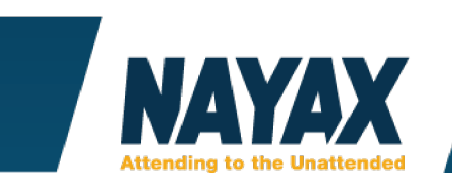

## **Szerepcsoport**

A szerepcsoportnál kérem győződjön meg arról, hogy a "Vending Operator – VMO" jogosultságok a "Hozzárendelt szerepcsoport" szekcióban van, tehát a bal ablakban.

| + Létrehoza                       | ás 👻 🖪 Információ men | tése          |                        |
|-----------------------------------|-----------------------|---------------|------------------------|
| Részletek Fizetési módok megadása |                       | Szerepcsoport |                        |
| Hozzárendelt szerepcsoport        |                       |               | Szerepcsoportok        |
| Nincs adat                        |                       | Hozzárendel   | Vending Operator - VMO |
|                                   |                       | > Eltávolít   |                        |
|                                   |                       |               |                        |

Amennyiben jobb oldalon van, kérem kattintson rá a "Vending Operator – VMO" csoportra, majd nyomja meg a "Hozzárendel" gombot.

Ezután csak kattintson rá az "Információ mentése" gombra, és készen áll a helyszínünk.

Ezután a gép létrehozásakor az Operátor megadásakor a kívánt helyszínt kell csak megadni.

Kérdés esetén forduljon hozzánk bizalommal!